## Памятка по созданию персонального сайта воспитателя.

Автор: Махонина Н.А.,

воспитатель МОУ детский сад№ 45.

Цель создания сайта: обеспечить условия для интерактивной формы взаимодействия всех участников единого образовательного пространства (педагогов, воспитанников и их родителей).

Какие возможности приобретает педагог, создавая персональный сайт?

1. Обобщение и представление опыта работы, профессиональных достижений.

Стимулирование профессионального роста и деятельности, обмен опыта с педагогами не только своего детского сада, но и других регионов.

2. Организация интерактивного взаимодействия с педагогами и родителями, обеспечение обратной связи.

Общение происходит в формате вопрос - ответ, в онлайн режиме.

- 3. Информирование родителей о закономерностях развития и особенностях методики воспитания детей дошкольного возраста. Педагогическое просвещение родителей (полезные ссылки, статьи). Знакомство с деятельностью детей в группе - фото, видео материалы, отчёты о проделанных мероприятиях, презентация детских работ. Привлечение родителей к активному участию в жизни группы.
- 4. Возможность заполнения онлайн – анкет и опросов непосредственно на сайте.

## Алгоритм создания сайта на платформе программы wix.com:

1. Пройти регистрацию, после которой мы оказываемся в своем личном кабинете в Wix. Чтобы сразу приступить к созданию сайта, выбираем раздел «мои сайты». Открывается небольшое окно, где жмем «создать новый сайт». Необходимо выбрать тематику будущей платформы (любой выбранный шаблон можно видоизменить, опираюсь на вашу тему).

У вас уже есть аккаунт Wix? Войти

Повторите email

Придумайте пароль Повторите пароль

Создать

Эл. почта

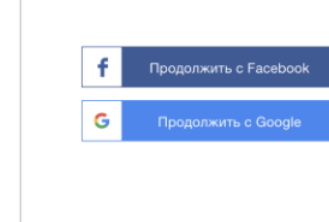

2. Далее необходимо выбрать шаблон. После выбора подходящего шаблона жмем «редактировать» для последующего внесения изменений и получения идеального дизайна для сайта. Данное действие переводит нас на страницу, где непосредственно и будет проводиться вся работа по созданию сайта. Здесь сразу видим выбранный шаблон на весь экран и инструменты для изменения его деталей. Слева расположены разделы, где представлены новые элементы, которые можно внести в дизайн, а справа – инструменты для внесения этих изменений: вставить, копировать, отрегулировать размер и прочее.

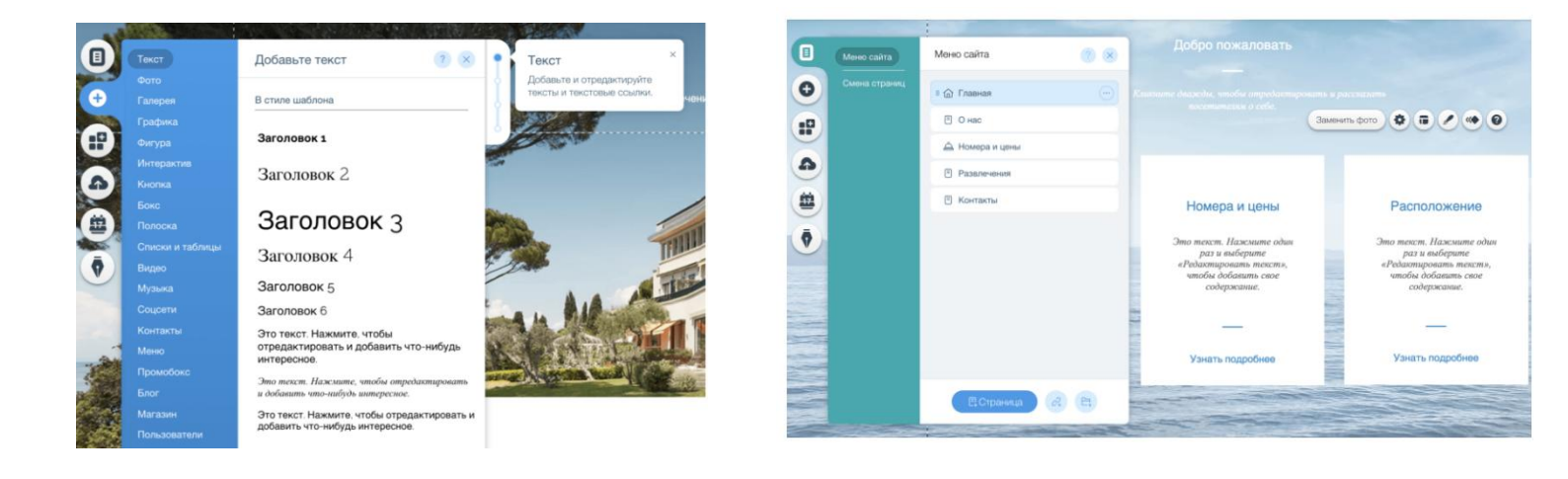

3. После заполнения нужных разделов, ваш сайт необходимо опубликовать в сети интернет. Для этого в правом нижнем углу необходимо нажать «Опубликовать». Перед Вами откроется окно с вопросом - какой домен подключить? Выбираем «Бесплатный домен wix». Далее сохранить и продолжить. Готово, Ваш сайт создан! В дальнейшем Вы можете добавлять фото, видео материалы и документы, после входа в систему под своим логином и паролем, который Вы придумали.

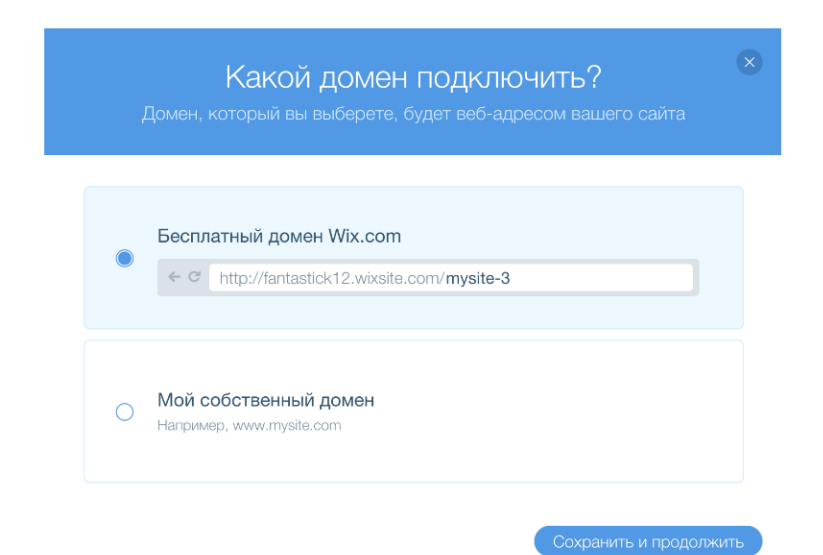